## **Printing emails and attachments**

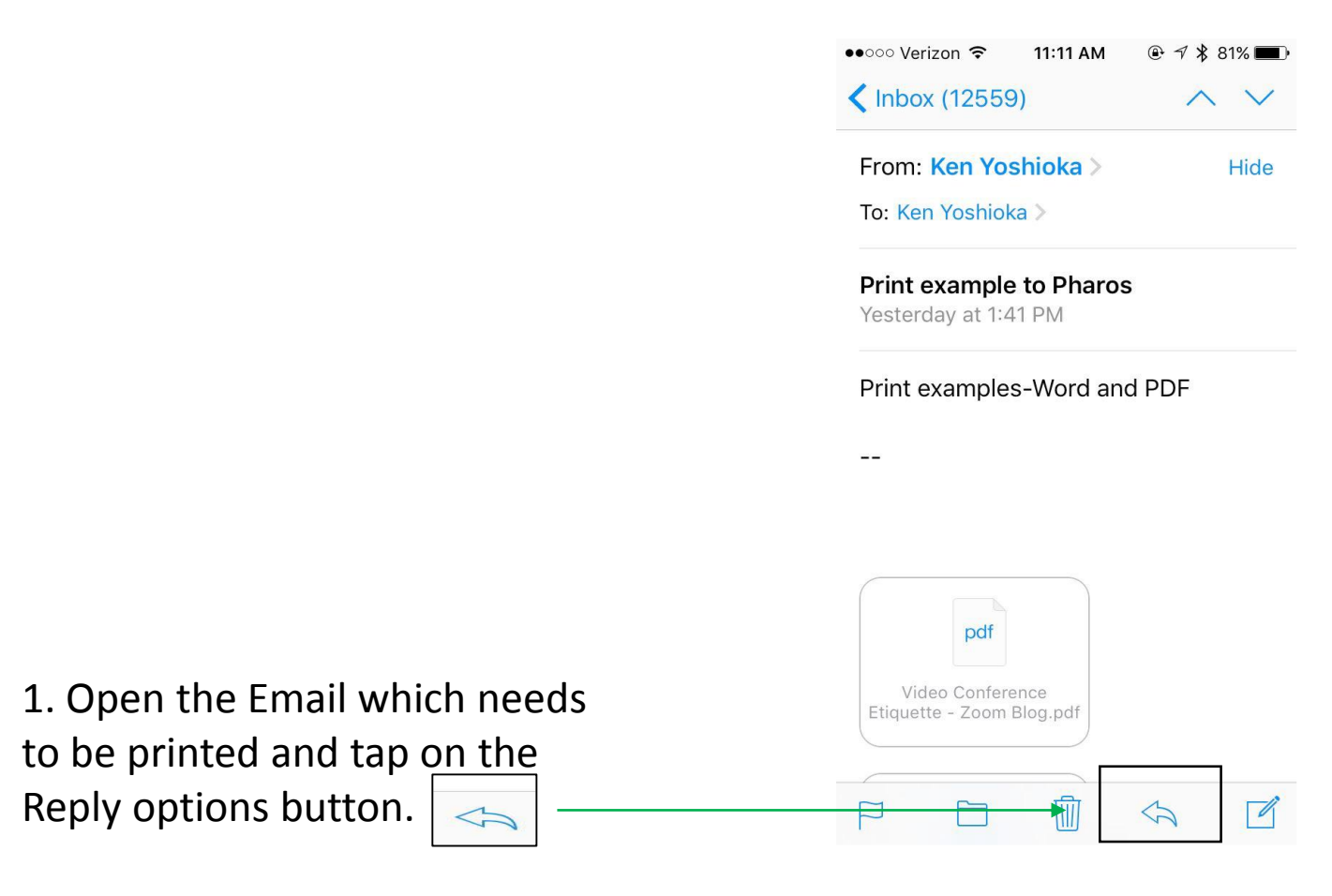

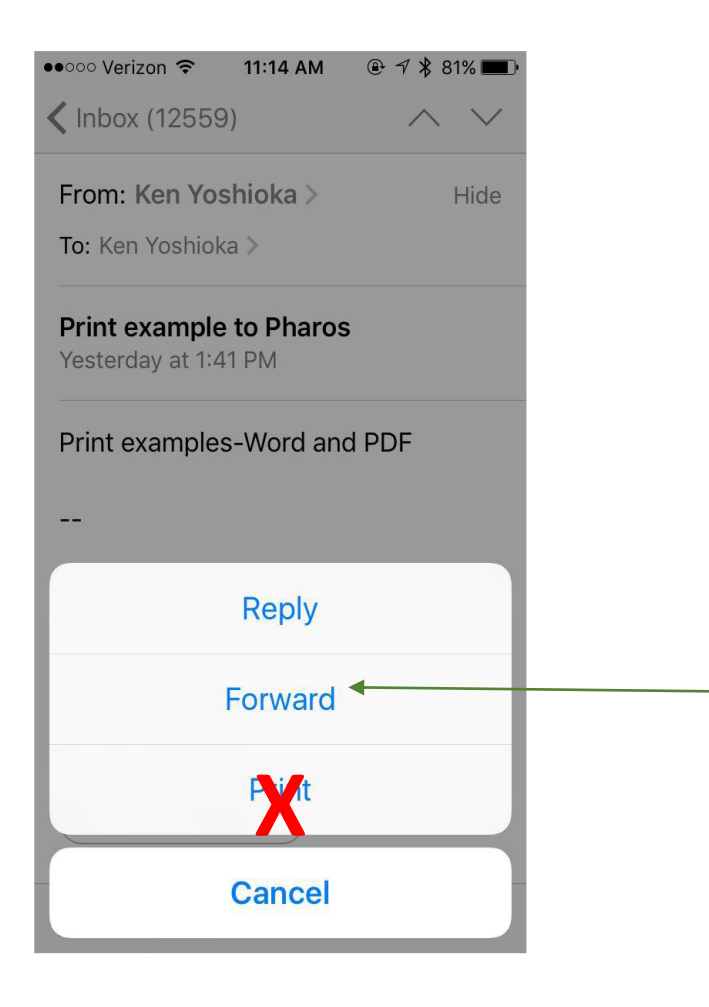

2. Select the forward option. (Note: Do not select the Print option.)

|                     | Inbox (12559)                                   |  |  |
|---------------------|-------------------------------------------------|--|--|
| 3. You will be      | From: Ken Yoshioka > Hide   To: Ken Yoshioka >  |  |  |
| determine           | Print example to Pharos<br>Yesterday at 1:41 PM |  |  |
| whether or not to   | Print examples-Word and PDF                     |  |  |
| Include             |                                                 |  |  |
| attachments.        | Include attachments from original message?      |  |  |
| Selecting Include   | Include                                         |  |  |
| will create a print | Don't Include                                   |  |  |
| Job for the         |                                                 |  |  |
| attachment.         | Cancel                                          |  |  |

| ●0000 AT&T                      | <b>?</b>    | 10:30 AM   | 7 * | 90% 🔲 '      |
|---------------------------------|-------------|------------|-----|--------------|
| Cancel                          | -wd: Wh     | iy graphic | S   | Send         |
| To: prin                        | t           |            |     | (+)          |
|                                 |             |            |     |              |
|                                 |             |            |     |              |
| printbw@office.usfca.edu (i)    |             |            |     |              |
| printcolor@office.usfca.edu (i) |             |            |     |              |
| qw                              | e r         | t y l      | i   | o p          |
| a s                             | d f         | g h        | j k |              |
| ٥Z                              | xc          | v b        | n m | $\bigotimes$ |
| 123 🌐                           | <b>⊉</b> sp | ace @      | . r | eturn        |

4. In the address field enter:

printbw@office.usfca.edu for Black & White printing. Or, printcolor@office.usfca.edu for color printing.

5. Hit Send!!

Note: The default setting for both addresses is for single sided printing. See Pharos Print instructions to change.

## **Printing attachments only**

Printing an Email Attachment only Today at 10:17 AM

Please print attached and bring to meeting.

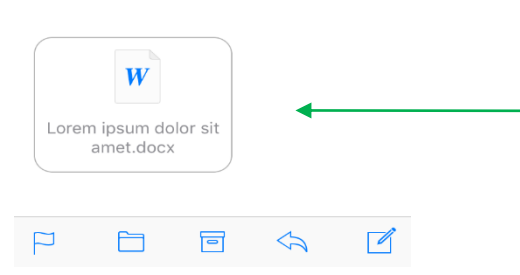

1. Open the attachment that needs to be printed by tapping on the document.

## 2. Tap on the IOS action button.

Note: The action button may appear in different locations based on app, IOS version or device.

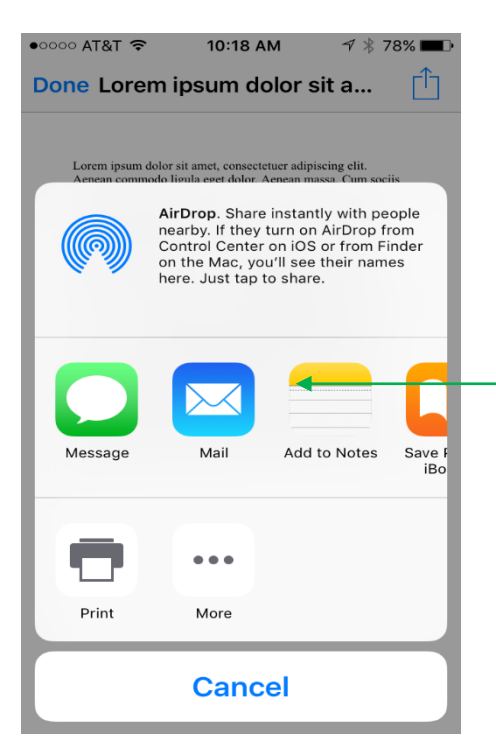

| •०००० AT&T 🗢 | 10:18 AM        | 7 * | 78% 🔳 |
|--------------|-----------------|-----|-------|
| Done Lorem   | ipsum dolor sit | а   | , rîŋ |

Lorem ipsum dolor sit amet, consectetuer adipiscing elit. Aenean commodo ligula eget dolor. Aenean massa. Cum sociis natoque penatibus et magnis dis parturient montes, nascetur ridiculus mus. Donce quam felis, ultricies nec, pellentesque eu, pretium quis, sem. Nulla consequat massa quis enim. Donce pede justo, fringilla vel, aliquet nec, vulputate eget, arcu. In enim justo, rhoncus ut, imperdiet a, venenatis vitae, justo. Nullam dictum felis eu pede mollis pretium. Integer tincidunt. Cras dapibus. Vivamus elementum semper nisi. Aenean vulputate eleifend tellus. Aenean leo ligula, portitor eu, consequat vitae, eleifend ac, enim. Aliquam lorem ante, dapibus in, viverra quis, feugiat a, tellus. Phasellus viverra nulla ut metus varius laoretel. Quisque rutrum. Aenean imperdiet. Etiam ultricies nisi vel augue. Curabitur ullamcorper ultricies nisi. Nam eget dui. Etiam rhoncus. Maecenas tempus, tellus eget condimentum rhoncus, sem quam semper libero, sit amet adipiscing sem neque sed ipsum. Nam quam nunc, blandit vel, luctus pulvinar, hendrerit id, lorem. Maecenas neo edio et ante tincidunt tempus. Donce vitae sapien ut libero venenatis faucibus. Nullam quis ante. Etiam sit amet orci eget eros faucibus uncidunt. Duis leo. Sed fringilla mauris sit amet nibh. Donce sodales sagitis magna. Sed consequat, leo eget bibendum

3. When the list of available actions appear, tap on the Mail Icon.

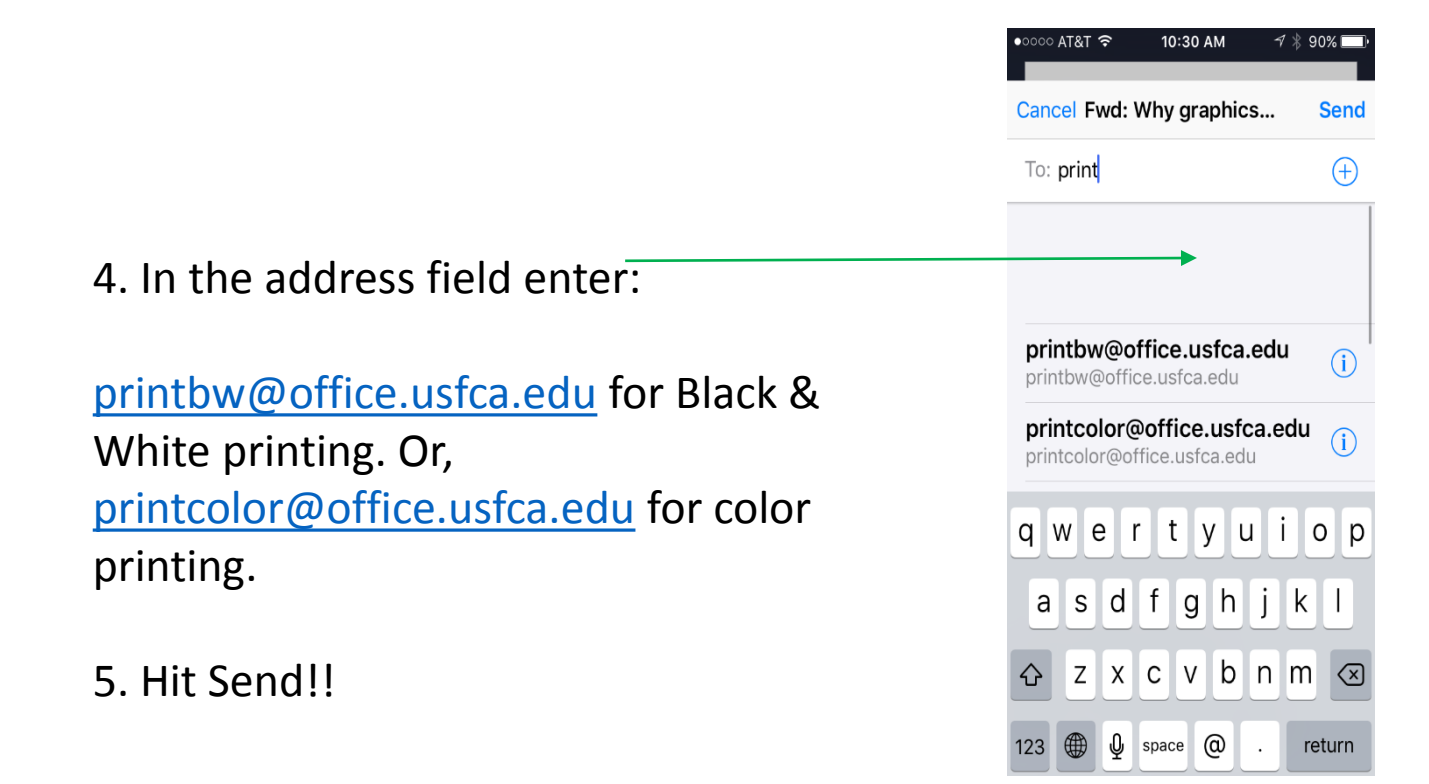

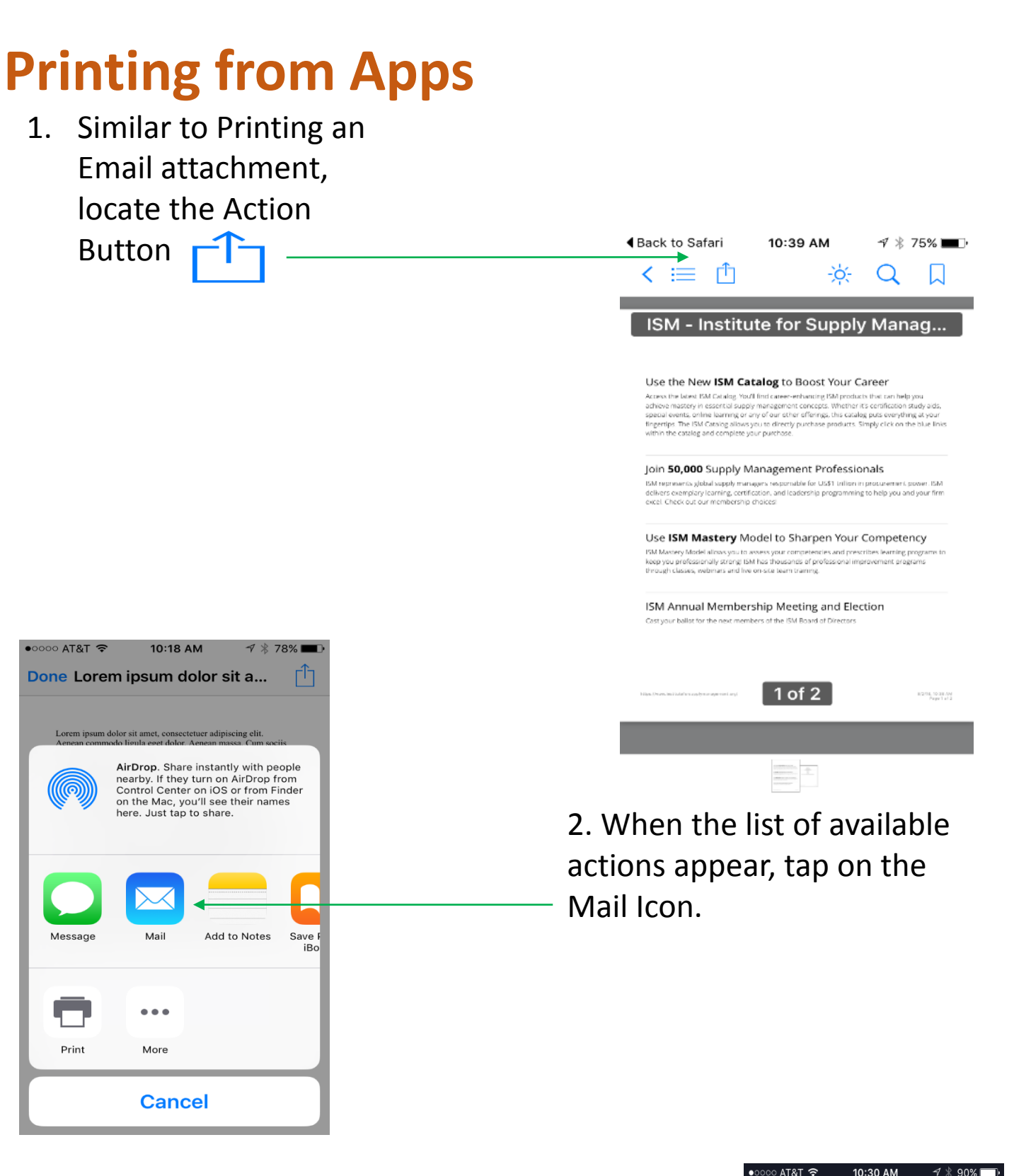

 In the address field enter: <u>printbw@office.usfca.edu</u> for Black
White printing. Or, <u>printcolor@office.usfca.edu</u> for color printing.
Hit Send!!

> Note: Applications must use supported file types in order to utilize Mobile Print. For applications which do not use supported file types (I.E. a web browser), you must first convert the file to a PDF prior to printing.

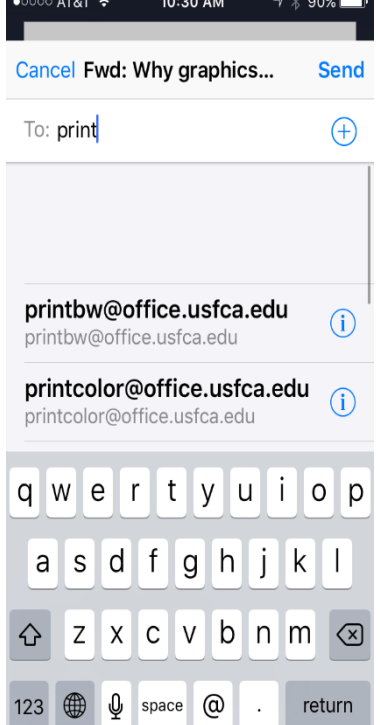